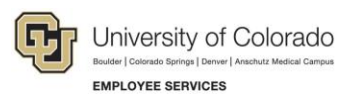

# Human Capital Management: Step-by-Step Guide

# Making a Funding Entry

This guide describes the process for making a funding entry in HCM. Funding entries are created and updated through a Department Budget Table (DBT). All of the data is stored in the system's DBT tables.

Funding is required for all positions. Follow this procedure to add or update funding for a new or existing position. Changes to funding can be related to an employee's work on sponsored projects, or other budgetary changes in your department. For example, you may need to update funding for a position when an employee takes on a new project, or when money in one fund has expired and a different fund is needed going forward.

Changes need to be made **prior** to payroll processing for the current month, and can be back dated to the first of the month as the effective date if you are needing to change the funding allocations for the current month. If you need to make funding changes for payroll that has already posted, you will need to create a Payroll Expense Transfer (PET).

### **Before You Begin**

#### Information You Will Need:

- Position number and effective date of the funding change.
- The active SpeedType of the fund (or funds) being added or replacing the existing fund.
- Distribution of the funding (amount or percentage). For example, your department may want to allocate a fixed amount to a SpeedType, and the remaining amount to another SpeedType. You can specify a fixed amount and then the percentage will calculate accordingly. The total allocation across SpeedTypes must always equal 100%.
- Optional documents to attach that support the decision to update the funding.

#### Navigating Tips:

- Look up valid field values.
- Check spelling of your text boxes.
- Delete an item.
- Hide, or collapse, sections you do not want to view.
- Expand sections you want to view.
- Add rows to create additional records.

## **Updating a Funding Distribution**

- 1. Navigation: **Main Menu> CU PETs and Funding> CU Funding Entry**. The CU Funding Entry page appears. You can search for existing funding entries or create a new funding entry.
- 2. To update funding for a position, click Add a New Value.

| CU Funding Entry<br>Enter any information you have and click Search. Leave fields blank for a list of all values. |
|----------------------------------------------------------------------------------------------------|
| Find an Existing Value Add a New Value                                                                            |
| Search Criteria                                                                                                   |
| Search by: HRGL Request # >> begins with                                                                          |
| Search Advanced Search                                                                                            |

3. Type the **Position Number** and the **Effective Date** of the funding change and press **Tab**.

| CU Funding Earnings CU Fun                                                                        | ding Entry Deductions | CU Funding Entry Taxes                                 |                                 |
|---------------------------------------------------------------------------------------------------|-----------------------|--------------------------------------------------------|---------------------------------|
| HRGL Request #:<br>Created Datetime: 03/29/2017                                                   | Fund<br>1:04PM Subi   | ding Entry Status: Searched/Draft<br>mitted Date Time: | Originator:<br>Completed Date/T |
| Funding Entry         Position Number         Effective Date         Effective Sequence         0 | Q.<br>E               |                                                        |                                 |

The system checks your information. The system may display messages warning you of the following:

- The effective date is not the first day of the current pay period. This is informational only, indicating your entry is not covering the current pay period.
- There is a record for this position that has a future effective date, in which case your entry will only be effective from the effective date you entered to the future dated record.

#### After pressing Tab, the system returns the current Funding and Job Data for this position.

| CU Funding Earnings CU Funding Entry De | ductions CU Funding Entry Taxes         |                                       |                                                                                |                                                        |                                                  |                                                                                                    |
|-----------------------------------------|-----------------------------------------|---------------------------------------|--------------------------------------------------------------------------------|--------------------------------------------------------|--------------------------------------------------|----------------------------------------------------------------------------------------------------|
| HRGL Request #:                         | Funding Entry Status: Searched/Dr       | aft Originator:                       | Laura A Siedzick                                                               | Initiator:                                             | Budget Begin Date: 07/01/2016                    | Budget End Date: 06/30/2017                                                                                                  |
| Created Datetime: 03/29/2017 1:04PM     | Submitted Date Time:                    | Completed Date/Time                   |                                                                                | Last Update Timestamp:                                 | Fiscal Year: 2017                                | Department: 10255                                                                                                    |
| Funding Entry                           |                                         |                                       |                                                                                |                                                        |                                                  |                                                                                                    |
| Position Number 00681380 Q              | Dir Academic Srvs & Ops                 |                                       |                                                                                |                                                        |                                                  |                                                                                                    |
| Effective Date 04/01/2017               |                                         |                                       |                                                                                |                                                        |                                                  |                                                                                                    |
| Effective Sequence 0                    |                                         |                                       |                                                                                |                                                        |                                                  |                                                                                                    |
| Job Data Snapshot                       |                                         |                                       |                                                                                |                                                        |                                                  |                                                                                                    |
| 1 Name                                  | Empl ID Empl Red J<br>136583 0 10/01/20 | ob Eff Date Job Eff Seq<br>16 1 10255 | Department         Position         J           5         00681380         224 | ob Code Job Description I1 Academic Services Assoc Dir | HR Status Job End Date Action A<br>Active POS RP | Actn Rsn         Pay Frequency         Pay Group         FTE         STD           PT         M         USX         1.000000 |
| Department Budget and PET History       |                                         |                                       |                                                                                | Personalize                                            | Find   View All   🖉   📑 First 🕚                  | 1-5 of 5 🛞 Last                                                                                                    |
| IROL Request # Request Ty               | pe Effective Date Pay Period End        | Date Effective Sequence               | Status Last Update T                                                           | imestamp Originator                                    | OperID                                           | Description                                                                                                    |
| 1 View Details DE                       | BT 07/01/2017                           | 0                                     |                                                                                |                                                        |                                                  |                                                                                                    |
| 2 View Details DE                       | BT 03/15/2017                           | 0                                     |                                                                                |                                                        |                                                  |                                                                                                    |
| 3 PATZ000016-20170316-005 Fundir        | ng 03/15/2017                           | 0                                     | Completed 03/16/17 2:57PM                                                      | PATZ000016                                             |                                                  |                                                                                                    |
| 4 PATZ000016-20170307-003 Fundir        | ng 03/01/2017                           | 0                                     | Completed 03/07/17 2:19PM                                                      | PATZ000016                                             |                                                  |                                                                                                    |
| 5 BEGZ000001-20170320-002 Fundin        | ng 03/01/2017                           | 1                                     | Approved 03/20/17 10:11AM                                                      | BEGZ000001                                             |                                                  |                                                                                                    |
| Clear New Distribution Grid             | Apply to Next Fiscal Year               |                                       |                                                                                |                                                        |                                                  |                                                                                                    |
| New Distribution Data                   |                                         |                                       |                                                                                |                                                        |                                                  |                                                                                                    |
| ERNCD Speed                             | Type SpeedType Descriptio               | n Department                          | Project Accourt                                                                | nt Fund Code Program Code PC Business Unit             | Activity Funding F                               | End Date Project End Date Chartfield Descr Budge                                                                             |
| 1 11061162                              | Q MBA Staff                             | 10255 🔍                               | Q 444444                                                                       | 10 35439                                               |                                                  | B Chartfield Descr                                                                                                    |
| 2 11011643                              | CHEM Salaries                           | 10255 Q                               | Q 444444                                                                       | 10 11597                                               |                                                  | b Chartfield Descr                                                                                                    |
| Add Comment                             |                                         |                                       |                                                                                |                                                        |                                                  |                                                                                                    |
| Comments                                |                                         | F                                     | Personalize   Find   View All   🔄                                              | 🔜 🛛 First 🕚 1 of 1 🕑 Last                              |                                                  |                                                                                                    |
| Comment                                 |                                         |                                       | DateTime Created                                                               | Added by User                                          |                                                  |                                                                                                    |
|                                         |                                         |                                       |                                                                                |                                                        |                                                  |                                                                                                    |
| Attachments                             |                                         |                                       | Personalize                                                                    | Find   🗐   🔢 🛛 First 🕚 1 of 1 🕑 Last                   |                                                  |                                                                                                    |
| Attached File                           | Description                             | Add Attachment                        | t Attached By                                                                  | Last Update Date/Time                                  |                                                  |                                                                                                    |
| 1                                       |                                         | Add Attachment                        | t                                                                              | •                                                      |                                                  |                                                                                                    |
|                                         |                                         |                                       |                                                                                |                                                        |                                                  |                                                                                                    |

- Job Data Snapshot: Shows current information of the employee in this position. If there are multiple active job records, you will see the number of records, such as 1 of 2 displayed at the far right.
- **Department Budget and PET History:** Lists any prior funding entries or PETs. You can click **View Details** to display the history of funding for this position in a separate window. History details include information about who made previous changes. This information can be helpful in determining whether there is an issue with or pattern of changes to the position's funding.
- New Distribution Data: Displays current information that you will replace with new. You can click the Clear New Distribution Grid button to clear the current information or type over the data and press Tab.
- 4. Select the Apply to Next Fiscal Year check box to indicate this funding should remain in place for the next fiscal year. Otherwise, this entry is applicable from the effective date through the end of the fiscal year. Selecting this check box is usually most helpful when entering funding changes near the end of a fiscal year. If funding associated with the SpeedType ends in the current fiscal year, then you will see an error message when you save the funding entry.

- 5. In the **New Distribution Data** section, enter the new SpeedType and distribution for your entry.
  - Funding End Date and Project End Date default from the financial system (FIN) details of the SpeedType. You can update Funding End Date to a date prior to the Project End Date.
  - **Budget Amount** is tied to **Percent of Distribution**; when you change the amount, the percent will update when you tab through the fields.
  - Scroll right to add rows ➡ and update funding by percentage or amount. Total percent of distribution must equal 100.

| CI | lear New Di | istribution Grid |            | Apply to M    | lext Fiscal Year  |         |            |                          |        |         |                    |                         |               |                       |     |      |
|----|-------------|------------------|------------|---------------|-------------------|---------|------------|--------------------------|--------|---------|--------------------|-------------------------|---------------|-----------------------|-----|------|
| Ne | w Distrib   | ution Data       |            |               |                   |         |            |                          |        |         |                    |                         |               |                       |     |      |
|    | ERNCD       |                  | SpeedType  | e Spee        | dType Description |         | Department | Projec                   | t      | Account | Fund Code          | Program Code            | PC Business   |                       |     |      |
| 1  |             | 11061162         | d          | MBA Staff     |                   | 10255   | Q          | 0                        | 444444 |         | 10                 | 35439                   |               |                       |     |      |
| 2  | E           | 11011643         | 9          | CHEM Salaries |                   | 10255   | Q          | 0                        | 444444 |         | 10                 | 11597                   |               |                       |     |      |
|    |             |                  |            |               |                   |         |            |                          |        |         |                    |                         |               |                       |     |      |
|    |             |                  |            |               |                   |         |            |                          | _      |         | Persor             | alize   Find   Vie      | w All   💷   🔣 | First 🕚 1-2 of 2      | ۱ ( | Last |
|    |             |                  | iness Unit | Activity      | Funding Er        | nd Date | Project E  | nd Date Chartfield Descr | (      | Budget  | Amount Per<br>Dist | rcent of<br>ibution Fri | nge Group     | Redirect Account Code |     |      |
|    |             |                  |            |               |                   | Ħ       |            | Chartfield Descr         |        | 2       | 156.124            | 60.000                  | Q             | Q                     | +   | -    |
|    |             |                  |            |               |                   | 31      |            | Chartfield Descr         |        | 1       | 437.416            | 40.000                  | ٩             | Q                     | +   | -    |

6. Click **Save**. If you want, add any comments or attachments as needed to support this funding change. (You must save before adding comments or attachments.)

| Add Comment   |             |                     |
|---------------|-------------|---------------------|
| Comments      |             | Personalize   Fir   |
| Comment       |             | DateTime Create     |
|               |             |                     |
| Attachments   |             |                     |
| Attached File | Description | Add Attachment Atta |
| 1             |             | Add Attachment      |

- 7. After you save, HCM does the following:
  - Assigns the HRGL Request # and displays it at the top of the page.

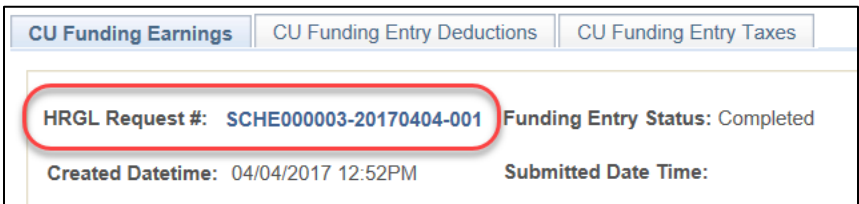

- Checks that SpeedTypes used in the funding entry are active.
- Checks that the values for percent of distribution total 100%.
- 8. If you are ready to post this entry, click **Save/Submit** at the bottom of the page to finalize the funding update.

There is no approval needed for funding entries. Your entry is set to Approved status while the system writes the entry to the Dept Budget Table, after which the status is updated to Completed.

**Note:** You have until payroll processes for this position to make any corrections. To enter new funding for the same effective date after a funding change has already been submitted requires a new funding entry. The newer funding entry will have an HRGL request number sequenced after the older entry. If corrections are not made prior to payroll processing, a Payroll Expense Transfer (PET) will be needed to correct after payroll.

From the other CU Funding Entry tabs, you can view the funding for benefits (CU Funding Entry Deductions) and employer paid taxes (CU Funding Entry Taxes). Only certain employees in your Campus Controller's office have security to access and override this data.

| Boulder   Colorado : | Springs   Denver   Anschutz Medical Campus |                        |
|----------------------|--------------------------------------------|------------------------|
|                      |                                            |                        |
|                      |                                            |                        |
| CU Funding Earnings  | CU Funding Entry Deductions                | CU Funding Entry Taxes |
|                      |                                            |                        |